# Determinar o tráfego tratado por uma instância específica do Snort

# Contents

| <u>ntrodução</u>                         |  |
|------------------------------------------|--|
| Pré-requisitos                           |  |
| Requisitos                               |  |
| Componentes Utilizados                   |  |
| Usando comandos CLI                      |  |
| Uso do Firepower Management Center (FMC) |  |
| Usando Syslog e SNMP                     |  |
|                                          |  |

# Introdução

Este documento descreve como determinar o tráfego tratado por uma instância específica do Snort em um ambiente de Defesa contra ameaças (FTD) do Cisco Firepower.

# Pré-requisitos

## Requisitos

A Cisco recomenda que você tenha conhecimento sobre estes produtos:

- Secure Firepower Management Center (FMC)
- Defesa contra ameaças (FTD) Secure Firepower
- Syslog e SNMP
- API REST

## **Componentes Utilizados**

As informações neste documento foram criadas a partir de dispositivos em um ambiente de laboratório específico. Todos os dispositivos usados neste documento começaram com uma configuração limpa (padrão). Se a rede estiver ativa, certifique-se de que você entenda o impacto potencial de qualquer comando.

1. Usando comandos CLI

Usando a Interface de linha de comando (CLI) no dispositivo FTD, você pode acessar informações detalhadas sobre as instâncias do Snort e o tráfego que elas manipulam.

#### Esse comando fornece os detalhes sobre a execução dos processos do Snort.

show snort instances

Aqui está um exemplo para a saída do comando.

> show snort instances

| Total number of instances available - 1 ++   INSTANCE | PID   ++ | 1 | 476 | 5 | <<< One instance |
|-------------------------------------------------------|----------|---|-----|---|------------------|
| available and its process ID ++                       |          |   |     |   |                  |

• Para obter informações mais detalhadas sobre as estatísticas de tráfego tratadas pelas instâncias do Snort, esses comandos podem ser usados. Isso exibe várias estatísticas, incluindo o número de pacotes processados, descartados e os alertas gerados por cada instância do Snort.

show snort statistics

Aqui está um exemplo para a saída do comando.

| > show snort statistics         | s Packet Counters: | Passed Packets               | 3791881977                  | Blocked         |                         |
|---------------------------------|--------------------|------------------------------|-----------------------------|-----------------|-------------------------|
| Packets 707722 Injected Packets |                    | 87 Packets bypassed (Snort   |                             |                 |                         |
| Down)                           | 253403701          | <                            | ckets bypassed (Snort Busy) | ) (             | Flow Counters: Fast-    |
| Forwarded Flows                 |                    | 294816 Blacklisted Flows     | 227                         | 7 Miscellaneous | Counters: Start-of-Flow |
| events 0 End-of-Flow events     |                    | 317032 Denied flow events 14 |                             |                 |                         |
| Frames forwarded to             | Snort before drop  | 0 Inject packets dropped     | 0 TCP                       | Ack bypass      |                         |
| Packets                         | 6412936 T          | CP Meta-Ack Packets          | 2729907 Portse              | can Events      | 0                       |
| Packet decode optimi            | zed                | 21608793 Packet decode       | legacy                      | 6558642         |                         |

show asp inspect-dp snort

Aqui está um exemplo para a saída do comando.

> show asp inspect-dp snort

SNORT Inspect Instance Status Info Id Pid READY 3 16454 5% (5% 0%) 2.2 K 1 READY 4 16456 6% ( 6% | 0%) 2.3 K 0 Κ 0 READY 5 16457 6% ( 6% 0%) 2.3 K 0 READY 6 16458 6% ( 5% | 0%) 2.2 K 1 READY 7 16459 4% (4% 0%) 2.3 K 0 **READY 8** 16452 9% (8% 1%) 2.2 K 0 READY 9 16455 100% (100% 0%) 2.2 K 5 READY <<<< High CPU utilization 10 16460 7% (6% 0%) 2.2 K 0 READY -- ---- Summary 15% (14% 0%) 24.6 K 7

#### Uso do Firepower Management Center (FMC)

instâncias do Snort através da interface da Web.

• Monitoramento

Painel do FMC: navegue até o painel onde você pode ver uma visão geral do status do sistema, incluindo instâncias do Snort.

Monitoramento de integridade: na seção de monitoramento de integridade, você pode obter estatísticas detalhadas sobre processos do Snort, incluindo o tráfego manipulado.

Análise

#### Análise: Navegue até Análise > Eventos de Conexão.

Filtros: use filtros para restringir os dados à ocorrência ou ao tráfego específico do Snort no qual você está interessado.

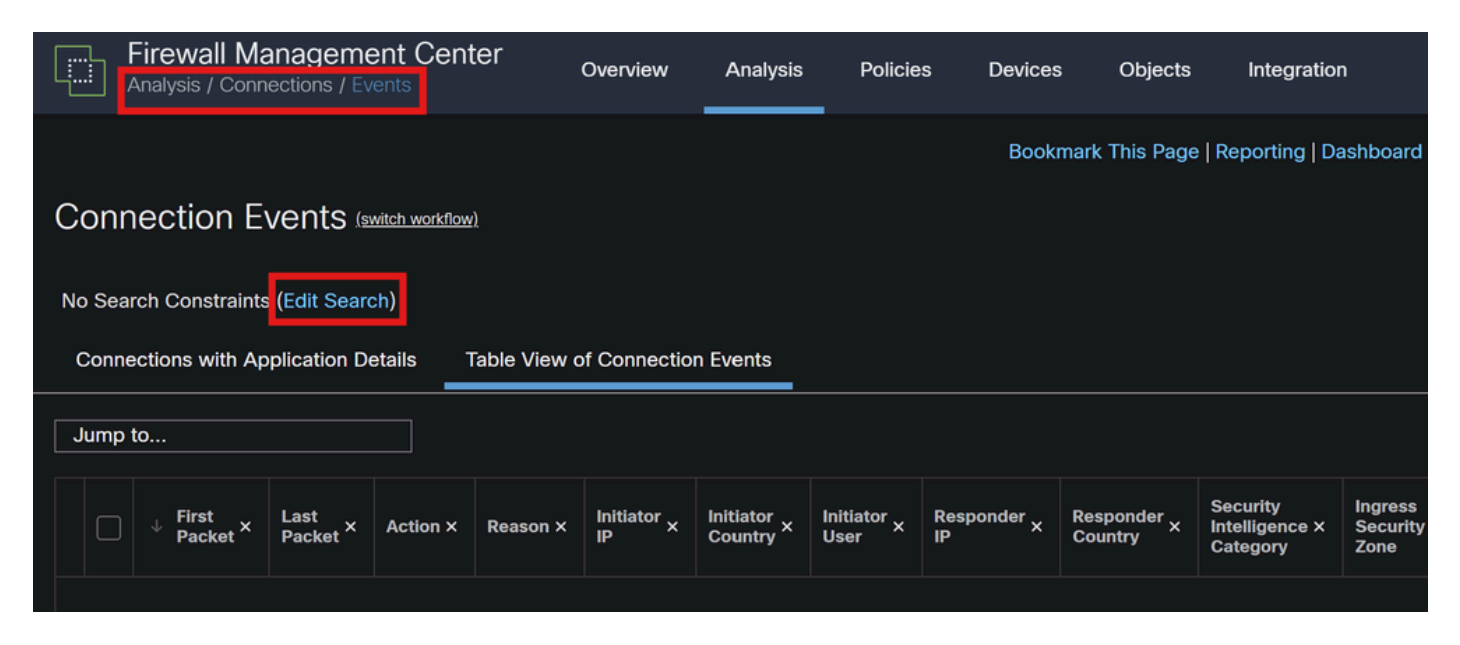

Eventos de conexão

| Firewall Manageme | nt Center  | Overview           | Analysis | Policies | Devices | Objects       | Integration                  |
|-------------------|------------|--------------------|----------|----------|---------|---------------|------------------------------|
| Connection Events | Search     |                    |          |          |         |               |                              |
| Sections          | (unnamed s | earch)             |          |          |         |               |                              |
| Networking        | Device     |                    |          |          |         |               |                              |
| Geolocation       |            | Device*            |          |          |         | device1.examp | le.com, *.example.com, 192.1 |
| Device            |            | Ingress Interface  |          |          |         | s1p1          |                              |
| SSL               |            |                    |          |          |         |               |                              |
| Application       |            | Egress Interface   |          |          |         | s1p1          |                              |
| URL               | Ingress    | / Egress Interface |          |          |         | s1p1          |                              |
| Netflow           |            |                    |          |          |         |               |                              |
| QoS               |            | Snort Instance ID  |          |          |         |               |                              |

#### ID da instância do Snort

•

#### Usando Syslog e SNMP

Você pode configurar o FTD para enviar mensagens de syslog ou interceptações SNMP (traps) para um sistema de monitoramento externo, onde é possível analisar os dados de tráfego.

Configuração de Syslog

Dispositivos: no FMC, navegue até **Dispositivos > Configurações da plataforma**.

Criar ou Editar uma Política: Escolha a política de definições de plataforma apropriada.

Syslog: defina as configurações de syslog para incluir estatísticas e alertas do Snort.

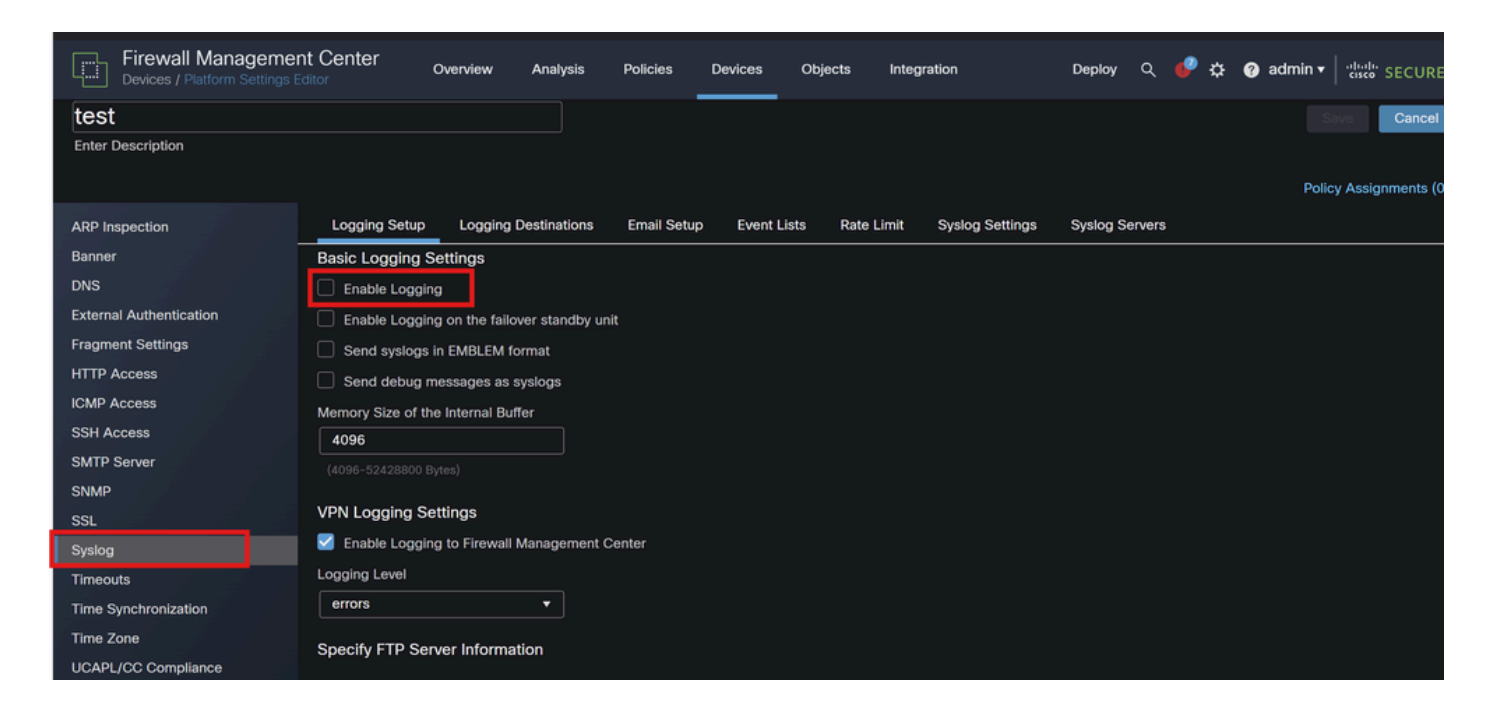

Configuração de Syslog

• Configuração de SNMP

Configurações SNMP: semelhantes ao syslog, defina as configurações SNMP em Devices > Platform Settings.

Traps: certifique-se de que os traps SNMP necessários estejam ativados para estatísticas de instância do Snort.

| Firewall Managemer      | nt Center Overvie<br>ditor | ew Analysis | Policies | Devices | Objects | Integration |
|-------------------------|----------------------------|-------------|----------|---------|---------|-------------|
| test                    |                            |             |          |         |         |             |
| Enter Description       |                            |             |          |         |         |             |
|                         |                            |             |          |         |         |             |
| ARP Inspection          | Enable SNMP Server         | rs          |          |         |         |             |
| Banner                  | Read Community String      |             |          |         |         |             |
| DNS                     |                            |             |          |         |         |             |
| External Authentication | Confirm                    |             |          |         |         |             |
| Fragment Settings       |                            |             |          |         |         |             |
| HTTP Access             | System Administrator Na    | ame         |          |         |         |             |
| ICMP Access             |                            |             |          |         |         |             |
| SSH Access              | Location                   |             |          |         |         |             |
| SMTP Server             |                            |             |          |         |         |             |
| SNMP                    | Listen Port                |             |          |         |         |             |
| SSL                     | 161                        |             |          |         |         |             |
|                         |                            |             |          |         |         |             |

Configuração de SNMP

4. Usando os Scripts Personalizados

Para usuários avançados, você pode criar scripts personalizados que usam a API REST FTD para coletar estatísticas sobre instâncias do Snort. Essa abordagem requer familiaridade com o uso de scripts e API.

API REST

Acesso à API: verifique se o acesso à API está habilitado no FMC.

Chamadas de API: use as chamadas de API apropriadas para buscar estatísticas de Snort e dados de tráfego.

Isso retorna dados JSON que você pode analisar e analisar para determinar o tráfego tratado por instâncias específicas do Snort.

Combinando esses métodos, você pode obter uma compreensão abrangente do tráfego tratado por cada instância do Snort em sua implantação do Cisco FTD.

### Sobre esta tradução

A Cisco traduziu este documento com a ajuda de tecnologias de tradução automática e humana para oferecer conteúdo de suporte aos seus usuários no seu próprio idioma, independentemente da localização.

Observe que mesmo a melhor tradução automática não será tão precisa quanto as realizadas por um tradutor profissional.

A Cisco Systems, Inc. não se responsabiliza pela precisão destas traduções e recomenda que o documento original em inglês (link fornecido) seja sempre consultado.